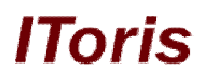

# Sale Labels for Magento

# **User Guide**

version 1.0

created by "IToris"

IToris

Please, visit us at: http://www.itoris.com or contact directly by email: sales@itoris.com

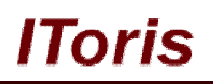

# **Table of contents**

| 1. | Intr | oduc   | ction               | 3 |
|----|------|--------|---------------------|---|
|    | 1.1. | Pur    | pose                | 3 |
| 2. | Inst | tallat | tion and License    | 3 |
|    | 2.1. | Sys    | tem Requirements    | 3 |
|    | 2.2. | Inst   | allation            | 3 |
|    | 2.3. | Lice   | ense                | 3 |
| 3. | Ho   | w to   | Use                 | 4 |
|    | 3.1. | Lab    | bels' Configuration | 4 |
|    | 3.1  | .1.    | On-Sale Label       | 4 |
|    | 3.1  | .2.    | Special Price Label | 5 |
|    | 3.1  | .3.    | Discount Label      | 5 |
|    | 3.1  | .4.    | Out of Stock Label  | 6 |
|    | 3.2. | Fro    | nt-end              | 6 |
|    | 3.2  | .1.    | On-Sale Label       | 6 |
|    | 3.2  | .2.    | Special Price Label | 7 |
|    | 3.2  | .3.    | Discount Label      | 8 |
|    | 3.2  | .4.    | Out of Stock Label  | 9 |

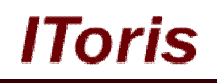

# 1. Introduction

#### 1.1. Purpose

This document is a **User Guide** for Sale Labels module for Magento. It describes how work with the extension.

This module allows creating picturesque labels on products' images - for discounts, reduces price, special sales, and so on. Labels are displayed on products' pages as well as in the catalogs/search results to catch customers' attention.

## 2. Installation and License

#### 2.1. System Requirements

The extension works under Magento from 1.4.x and higher. The extension works with Apache 1.3.x and higher, PHP 5, Linux or IIS.

The extension's correct work is guaranteed with the following browsers:

- IE7, IE8, IE9
- FireFox 4.x, 5.x
- Google Chrome 15.x
- Safari 5.x

The correct work with other Magento versions, other browsers and Apache/PHP versions is not guaranteed.

#### 2.2. Installation

All our Magento extensions and templates are installed via IToris Installer.

Download IToris Installer from here <u>http://www.itoris.com/itoris-magento-installer.html</u> and un-pack to the root of your website. It will then appear in menu System ->IToris extensions -> IToris Installer.

Open it and you will see all our Magento Extensions and Templates, both installed and available. You can install, update and un-install them with one click now.

Find "We Miss You" Alerts in the list of extensions and press **Install** button. It will ask for the license key that you will receive after the purchase. Enter the key and submit. The extension will be installed. It will be available in menu **System –>IToris extensions –> Sale Labels**.

| n Magento <sup>-</sup> Admin Panel                            | Global Record Search                | Logged in as a         | dmin   Tuesday, June 1 | 19, 2012   <u>Try Magento Go for Free</u>   <u>Log Out</u> |
|---------------------------------------------------------------|-------------------------------------|------------------------|------------------------|------------------------------------------------------------|
| Dashboard Sales Catalog Mobile Customer                       | s Promotions Newsletter             | CMS Reports            |                        | () Get help for this page                                  |
| Latest Message: Reminder: Change Magento's default phone numb | ers and callouts before site launch | You have 1 critical, 4 | n My Account           | essage(s). <u>Go to notifications</u>                      |
|                                                               |                                     |                        | Notifications          |                                                            |
| Dashboard                                                     |                                     |                        | IToris Extension       | e                                                          |
|                                                               |                                     |                        | Tools                  | IToris Installer                                           |
| Choose Store View: All Store Views 💌 🐵                        |                                     |                        | Web Services           | Sale Labels                                                |
|                                                               |                                     |                        | Design                 |                                                            |
| Lifetime Sales                                                |                                     |                        | Import/Export          | A                                                          |
| 00.02                                                         |                                     | Chart is disabled If   | Manage Current         | sy 🔺                                                       |
| \$0.00                                                        |                                     | onarris disabled. I    | Transactional E        | mails                                                      |
| Average Orders                                                |                                     |                        | Custom Variable        | 95                                                         |
| 0.00                                                          | Reve                                | nue Tax                | Permissions            | Quantity                                                   |
| \$0.00                                                        | \$0.0                               | 00 \$0.00              | Magento Conne          | ct 🛛 🖉 🚺                                                   |

#### 2.3. License

Sale Labels extension is website-dependent. By 'website' here we understand the website in Magento terms. Under one Magento installation one license key of the extension can activate all stores/storeviews within one

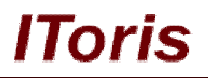

#### website.

If your configuration has several Magento websites - a separate license will be required for each.

You can switch the license from one website to another – login to <u>http://www.itoris.com</u> using the credentials you will receive after the purchase. Go to **My Downloads** area, find your key there and reset it from the current website. Then use it again to activate another website.

The license also includes free life-time updates for the extension.

### 3. How to Use

#### 3.1. Labels' Configuration

Install Sale Labels and open it in admin area (System ->IToris extensions -> Sale Labels). You will see the labels' configurations.

There are 4 types of labels available:

#### 3.1.1.On-Sale Label

This label will be displayed on the products' images if the products have Special Price or Group Price different from the regular price.

For Magento 1.6. and lower group price is the price set for selected customer groups in Price Catalog Rules. For Magento 1.7. and higher there is ability to set the group prices for different customer groups in products' properties. Labels for group prices will be visible to logged in customers of the groups.

| Sale Configuration        |          |          |
|---------------------------|----------|----------|
| Enable On-Sale Label      | Yes      | Preview: |
| Background Color *        | <b></b>  | St.      |
| Text Color *              |          | SAN      |
| Phrase                    | SALE     |          |
| Orientation               | Left-Top |          |
| Apply to Base Image       | V        | 4        |
| Apply to Catalog Images   | V        | •        |
| Apply to Thumbnail Images |          |          |

To enable this type of label select Enable On-Sale Label = yes. You will see it on the preview immediately.

There is ability to manage the look of the label - the **background color** as well as text and the **text's color**. If you need to change the colors, click the color palette.

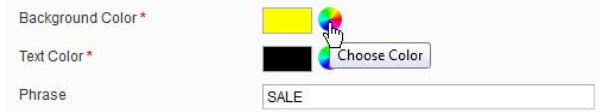

And select the color you want:

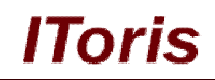

| Enable On-Sale Label              | Yes              | Previe                                                                                                    | w.        |   |
|-----------------------------------|------------------|----------------------------------------------------------------------------------------------------|-----------|---|
| ackground Color *                 | <b>2</b>         | 9                                                                                                    |           |   |
| ext Color *                       |                  |                                                                                                    |           |   |
| hrase                             | SALE             |                                                                                                    | ● H: 145  | • |
| rientation                        | Left-Top         |                                                                                                    | ⊙ S: 100  | % |
|                                   | Low top          |                                                                                                    | ○ B: 100  | % |
| pply to Base Image                |                  |                                                                                                    | - OR: 0   |   |
| pply to Catalog Images            |                  |                                                                                                    | ○ G: 255  |   |
| pply to Thumbnail Images          |                  |                                                                                                    | ⊙ B: 106  |   |
| te:The effect will be seen for pr | oducts having Sp | the second second second second second second second second second second second second second second second s | #: 00FF6A |   |

Type in the text you want in **Phrase field**. The new text will be reflected on the preview.

There is ability to set the orientation of the label - several orientations are pre-created:

| Orientation                         | Left-Top                                | - |
|-------------------------------------|-----------------------------------------|---|
|                                     | Left-Top                                |   |
| Apply to Base Image                 | Right-Top                               |   |
| Apply to Catalog Images             | Left-Bottom<br>Right-Bottom Orientation |   |
| Apply to Thumbnail Images           | Top<br>Right                            |   |
| Note:The effect will be seen for pr | oduc Bottom                             |   |
| the regular Price                   | Left                                    |   |

The following three settings - **Apply to Base Image**, **Apply to Catalog Images** and **Apply to Thumbnail Images** - define on which products' images the label should be displayed.

#### 3.1.2. Special Price Label

This label can be activated in addition to On-Sale Label. It will display the old and the new prices. These labels can be used together - or only one of them can be selected:

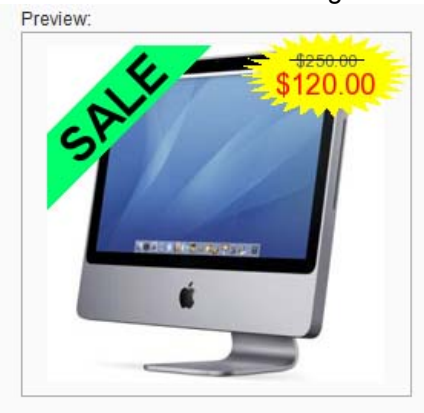

The settings are similar to On-Sale Label's settings. There are more color selections - you can change the background color, strike line's color, old price's color as well as new price's color.

#### 3.1.3.Discount Label

This label will be displayed on the products that have tier prices set.

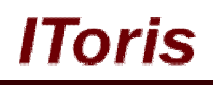

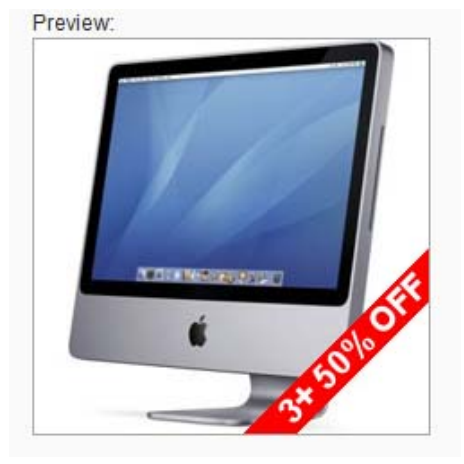

The settings of this label are similar to the previous labels' settings - there is ability to change the location of the label, its background and text color, to enter your own text, to select on which images the label should be displayed.

#### 3.1.4. Out of Stock Label

This is a special label - if you want your out of stock products to be available for search and in the catalog, you can create this label for them.

| Enable Out of Stock Label             | Yes                        | • | Preview for Out of Stock: |
|---------------------------------------|----------------------------|---|---------------------------|
| Background Color *                    | <b>e</b>                   |   |                           |
| Text Color *                          | <b></b>                    |   |                           |
| Phrase                                | OUT OF STOCK               |   |                           |
| Orientation                           | Bottom                     |   | ALCOLUMN STREET, ST.      |
| Apply to Base Image                   |                            |   | é                         |
| Apply to Catalog Images               |                            |   | •                         |
| Apply to Thumbnail Images             |                            |   | OUT OF STOCK              |
| Note:The effect will be seen for prod | ucts that are out of stock |   |                           |

This label has its own preview. The settings here are similar to the other labels - select the background color, text color and enter the text in the label. Apply it to the base product image and/or thumbnail images and/or catalog image.

#### 3.2. Front-end

The way the labels will be displayed on the front-end depend on the settings you have selected. The images below are just variants.

#### 3.2.1.On-Sale Label

Depending on the settings On-Sale Labels can be displayed in the catalogs:

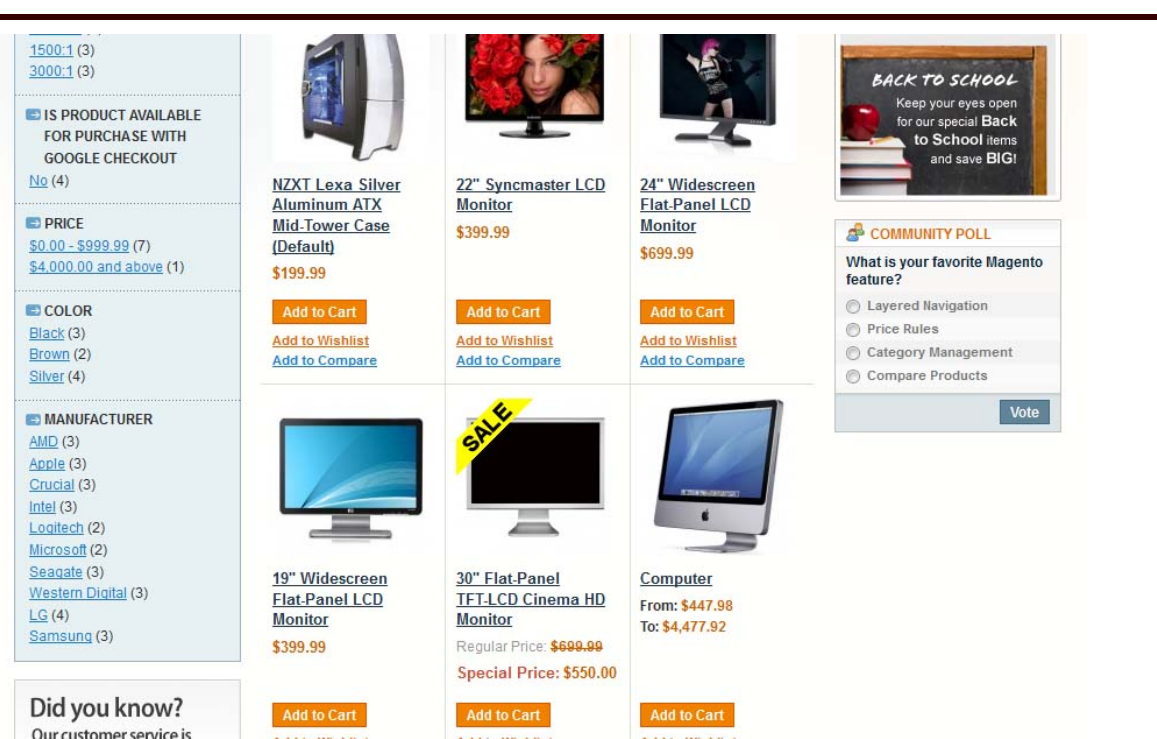

IToris

#### As well as on the main product's image:

|                                                       | 30" Flat-Panel TFT-LCD Cinema HD Monitor                                                                                                    |
|-------------------------------------------------------|----------------------------------------------------------------------------------------------------|
|                                                       | Email to a Friend                                                                                                    |
|                                                       | Be the first to review this product                                                                                                    |
| St                                                    | Availability: In stock                                                                                                    |
|                                                       | Regular Price: \$699.99                                                                                                    |
|                                                       | Special Price: \$550.00                                                                                                    |
|                                                       | Qty: 0 Add to Cart OR Add to Wishlist<br>Add to Compare                                                                                                    |
|                                                       | Quick Overview                                                                                                    |
| Double click on above image to view full picture      | Computer games, digital photo editing and graphic<br>applications will astound you on this huge 30° flat-panel<br>monitor. Cinema HD and ColorSync technology let you enjoy |
| ⊖ [                                                   | color consistency.                                                                                                    |
| Details                                               |                                                                                                    |
| * Diaital (DVI) LICE 3.0 and EiraWire 400 inputs * Ci | name LID delivers up to 16.7 million colors across a wide acmut                                                                                                    |

#### 3.2.2. Special Price Label

Special Price label can be combined with on-sale label - or used separately:

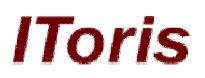

| <u>1500:1</u> (3)<br>3000:1 (3)                                |                  |                         |                 | RECENTLY VIEWED     PRODUCTS      30" Flat-Panel TET-I CD Cinema HD                                                                                                    |
|----------------------------------------------------------------|------------------|-------------------------|-----------------|----------------------------------------------------------------------------------------------------|
| S IS PRODUCT AVAILABLE<br>FOR PURCHASE WITH<br>GOOGLE CHECKOUT |                  |                         |                 | Monitor                                                                                                    |
| <u>vo</u> (4)                                                  | NZXT Lexa Silver | 22" Syncmaster LCD      | 24" Widescreen  |                                                                                                    |
|                                                                | Aluminum ATX     | Monitor                 | Flat-Panel LCD  | BACK TO SCHOOL                                                                                                    |
| PRICE                                                          | Mid-Tower Case   | \$399.99                | Monitor         | for our special Back                                                                                                    |
| <u>0.00 - \$999.99</u> (7)                                     | (Default)        |                         | \$699.99        | to School items                                                                                                    |
| 4,000.00 and above (1)                                         | \$199.99         |                         |                 | and save BIG!                                                                                                    |
| COLOR                                                          | Add to Cart      | Add to Cart             | Add to Cart     | A CONTRACTOR OF A CONTRACT OF A CONTRACTACT OF A CONTRACT OF A CONTRACT OF A CONTRACT OF A CONTRACT OF A CONTRACT OF A CONTRACT OF A CONTRACT OF A CONTRACT OF A CONTRACT OF A CONTRACT OF A CONTRACTACT OF A CONTRACT. |
| llack (3)                                                      | Add to Wishlist  | Add to Wishlist         | Add to Wishlist |                                                                                                    |
| rown (2)                                                       | Add to Compare   | Add to Compare          | Add to Compare  |                                                                                                    |
| <u>aiver</u> (4)                                               |                  |                         |                 | feature?                                                                                                    |
| MANUFACTURER                                                   |                  | \$550.00                |                 | Layered Navigation                                                                                                    |
| <u>MD</u> (3)                                                  |                  | GR.                     | 170             | O Price Rules                                                                                                    |
| pple (3)                                                       |                  |                         |                 | Category Management                                                                                                    |
| trucial (3)                                                    |                  |                         | A DISTRIBUTION  | Compare Products                                                                                                    |
| itel (3)                                                       |                  |                         | 6               | Vete                                                                                                    |
| icrosoft (2)                                                   |                  | _                       |                 | vote                                                                                                    |
| eagate (3)                                                     | 4011 1471        | 2011 51 4 5             | C               |                                                                                                    |
| /estern Digital (3)                                            | 19" Widescreen   | 30" Flat-Panel          | Computer        |                                                                                                    |
| <u>G</u> (4)                                                   | Monitor          | Monitor                 | From: \$447.98  |                                                                                                    |
| amsung (3)                                                     | \$300.00         | Regular Price: \$600.00 | 10: \$4,477.92  |                                                                                                    |
|                                                                | <i>\$333.33</i>  | Special Price: \$550.00 |                 |                                                                                                    |
|                                                                |                  | special Plice: \$330.00 |                 |                                                                                                    |
| Did you know?                                                  | Add to Cart      | Add to Cart             | Add to Cart     |                                                                                                    |
| Our customer service is                                        |                  |                         |                 |                                                                                                    |

Apart from catalog it can as well be displayed on the product's main image and/or thumbnail images:

|                                                  |                                                           | COMPARE                     |
|--------------------------------------------------|-----------------------------------------------------------|-----------------------------|
|                                                  | 30" Flat-Panel TFT-LCD Cinema HD Monitor                  | You have no item            |
| <b>4</b>                                         | Email to a Friend                                         |                             |
|                                                  | Be the first to review this product                       | MY CART                     |
| St                                               | Availability: In stock                                    | You have no iten<br>cart.   |
|                                                  | Regular Price: \$699,99                                   |                             |
|                                                  | Special Price: \$550.00                                   |                             |
|                                                  | Qty: 0 Add to Cart OR Add to Wishlist                     | BACK TO                     |
|                                                  | Add to Compare                                            | Keep y                      |
|                                                  | Quick Overview                                            | to S                        |
|                                                  | Computer games, digital photo editing and graphic         | a                           |
|                                                  | applications will astound you on this huge 30" flat-panel |                             |
| Double click on above image to view full picture | 16.7 million breathtaking colors and custom profiling for | a communit                  |
| ⊖ [                                              | color consistency.                                        | What is your fa<br>feature? |
|                                                  |                                                           | C Layered Na                |
|                                                  |                                                           | Price Rules                 |
| Details                                          |                                                           | 0.01                        |

#### 3.2.3.Discount Label

Discount label set for customer groups will be visible only when customers are logged in and belong to the group. Its look also depends on the settings you have selected:

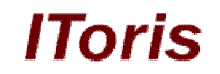

|                                                           | Search results for       | 'apple'                                                                                                    |                                                        | COMPARE PRODUCTS                                                                                                    |
|-----------------------------------------------------------|--------------------------|----------------------------------------------------------------------------------------------------|--------------------------------------------------------|----------------------------------------------------------------------------------------------------|
| HOPPING OPTIONS                                           |                          |                                                                                                    |                                                        | You have no items to compare.                                                                                                    |
| CATEGORY                                                  | 4 Item(s)                |                                                                                                    | Show 9 💌 per page                                      | A MY CAPT                                                                                                    |
| Electronics (4)                                           | View as: Grid List       | Sor                                                                                                    | t By Relevance 👻 🗸                                     | You have no items in your shopping                                                                                                    |
| CONTRAST RATIO<br>10000:1 (2)<br>1500:1 (3)<br>3000:1 (2) |                          |                                                                                                    | 10                                                     | cart.                                                                                                    |
| IS PRODUCT AVAILABLE<br>FOR PURCHASE WITH                 |                          |                                                                                                    | Constraints                                            | Apple MacBook Pro MA464LL/A<br><u>15.4" Notebook PC</u><br><u>30" Flat-Panel TFT-LCD Cinema HD</u>                                                                                                    |
| GOOGLE CHECKOUT                                           | And No Park Day          | 2011 51-4 D1                                                                                                    |                                                        | Monitor                                                                                                    |
| <u>10</u> (4)                                             | MA464LL/A 15.4"          | <u>TFT-LCD Cinema HD</u>                                                                                                    | Computer<br>From: \$447.98                             |                                                                                                    |
| D PRICE                                                   | Notebook PC              | Monitor                                                                                                    | To: \$4,477.92                                         | KALK TO SCHOOL                                                                                                    |
| <u>\$0.00 - \$999.99</u> (3)<br>\$2 000 00 and above (1)  | A Review(s)              | Regular Price: \$699.99                                                                                                    |                                                        | Keep your eves open                                                                                                    |
|                                                           | \$2,299.99               | Special Price: \$550.00                                                                                                    |                                                        | for our special Back                                                                                                    |
| COLOR                                                     | AS 10W as: \$2,070.00    |                                                                                                    |                                                        | and save BIG!                                                                                                    |
| Black (2)<br>Brown (1)                                    | Add to Cart              | Add to Cart                                                                                                    | Add to Cart                                            |                                                                                                    |
| Silver (3)                                                | Add to Wishlist          | Add to Wishlist                                                                                                    | Add to Wishlist                                        |                                                                                                    |
| -                                                         | Add to Compare           | Add to Compare                                                                                                    | Add to Compare                                         | COMMUNITY POLL                                                                                                    |
| DBRAND<br>Apple (1)                                       |                          |                                                                                                    |                                                        | What is your favorite Magento<br>feature?                                                                                                    |
| Coppie (1)                                                |                          |                                                                                                    |                                                        |                                                                                                    |
| <u>me</u> / Apple MacBook Pro MA4                         | 64LL/A 15.4" Notebook PC |                                                                                                    |                                                        | Cayered Navigation                                                                                                    |
| ome / Apple MacBook Pro MA4                               | 64LL/A 15.4" Notebook PC | Apple MacBook Pro I<br>Notebook PC<br>Email to a Friend<br>3 Review(s)   /<br>Availability: In stock                                                                                                    | MA464LL/A 15.4"<br>Add Your Review                     | Check item<br>or select all                                                                                                    |
| ome / Apple MacBook Pro MA4                               | 64LL/A 15.4" Notebook PC | Apple MacBook Pro I<br>Notebook PC<br>Email to a Friend<br>Availability: In stock<br>\$2,299.99                                                                                                    | MA464LL/A 15.4"<br>Add Your Review                     | Check item<br>or select all                                                                                                    |
| me / Apple MacBook Pro MA4                                | 64LL/A 15.4" Notebook PC | Apple MacBook Pro<br>Notebook PC<br>Email to a Friend<br>Availability: In stock<br>\$2,299.99<br>Huy 2 for \$2,070.00 eac                                                                                                    | MA464LL/A 15.4"<br>Add Your Review<br>ch and save 100% | COMPA<br>You have no                                                                                                    |
| ome / Apple MacBook Pro MA4                               | 64LL/A 15.4" Notebook PC | Apple MacBook Pro I<br>Notebook PC<br>Email to a Friend<br>Availability: In stock<br>\$2,299.99<br>IP Buy 2 for \$2,070.00 eac                                                                                                    | MA464LL/A 15.4"<br>Add Your Review<br>ch and save 100% | Capered Navigation                                                                                                    |
| me / Apple MacBook Pro MA4                                | 64LL/A 15.4" Notebook PC | Apple MacBook Pro I<br>Notebook PC<br>Email to a Friend<br>Availability: In stock<br>\$2,299.99<br>Buy 2 for \$2,070.00 eac<br>Quick Overview<br>You've seen improvements                                                                          | MA464LL/A 15.4"<br>Add Your Review<br>ch and save 100% | Compa<br>You have no<br>Compa<br>You have no<br>Cart.                                                                                                    |
| me / Apple MacBook Pro MA4                                | 64LL/A 15.4" Notebook PC | Apple MacBook Pro I<br>Notebook PC<br>Email to a Friend<br>Availability: in stock<br>\$2,299.99<br>Buy 2 for \$2,070.00 eac<br>Quick Overview<br>You've seen improvements<br>- but never on this scale. Th                                         | MA464LL/A 15.4"<br>Add Your Review<br>Ch and save 100% | Layered Navigation   Relate   Check item   or select all   Select all   Compa   You have no   You have no   You have no   You have no                                                                                                    |
| me / Apple MacBook Pro MA4                                | 64LL/A 15.4" Notebook PC | Apple MacBook Pro I<br>Notebook PC<br>Email to a Friend<br>Availability: In stock<br>\$2,299.99<br>Buy 2 for \$2,070.00 eac<br>Quick Overview<br>You've seen improvements<br>- but never on this scale. TI<br>MacBook Pro is actually two<br>chip. | MA464LL/A 15.4"<br>Add Your Review<br>Ch and save 100% | Layered Navigation   RELATE   Check item   or select all   Select all   ComPA   You have no   You have no   MY CAR   You have no   MY CAR   You have no   MY CAR   You have no   MY CAR   You have no   RECENT   PRODU                                                                                                    |
| ome / Apple MacBook Pro MA4                               | 64LL/A 15.4" Notebook PC | Apple MacBook Pro I<br>Notebook PC<br>Email to a Friend<br>Availability: In stock<br>\$2,299.99<br>Buy 2 for \$2,070.00 eac<br>Quick Overview<br>You've seen improvements<br>- but never on this scale. TI<br>MacBook Pro is actually two<br>chip. | MA464LL/A 15.4"<br>Add Your Review<br>ch and save 100% | Layered Navigation   RELATE   Check item   or select all   Select all   Check item   or select all   ComPA   You have no   You have no   MY CAR   You have no   MY CAR   You have no   Image: Select all of the select all of the sel |

#### 3.2.4. Out of Stock Label

Out of stock labels will be displayed only if you have selected to show out-of-stock products. Here you can manage the look of the label as well:

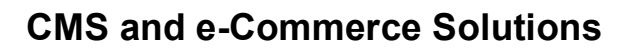

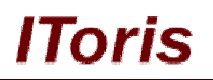

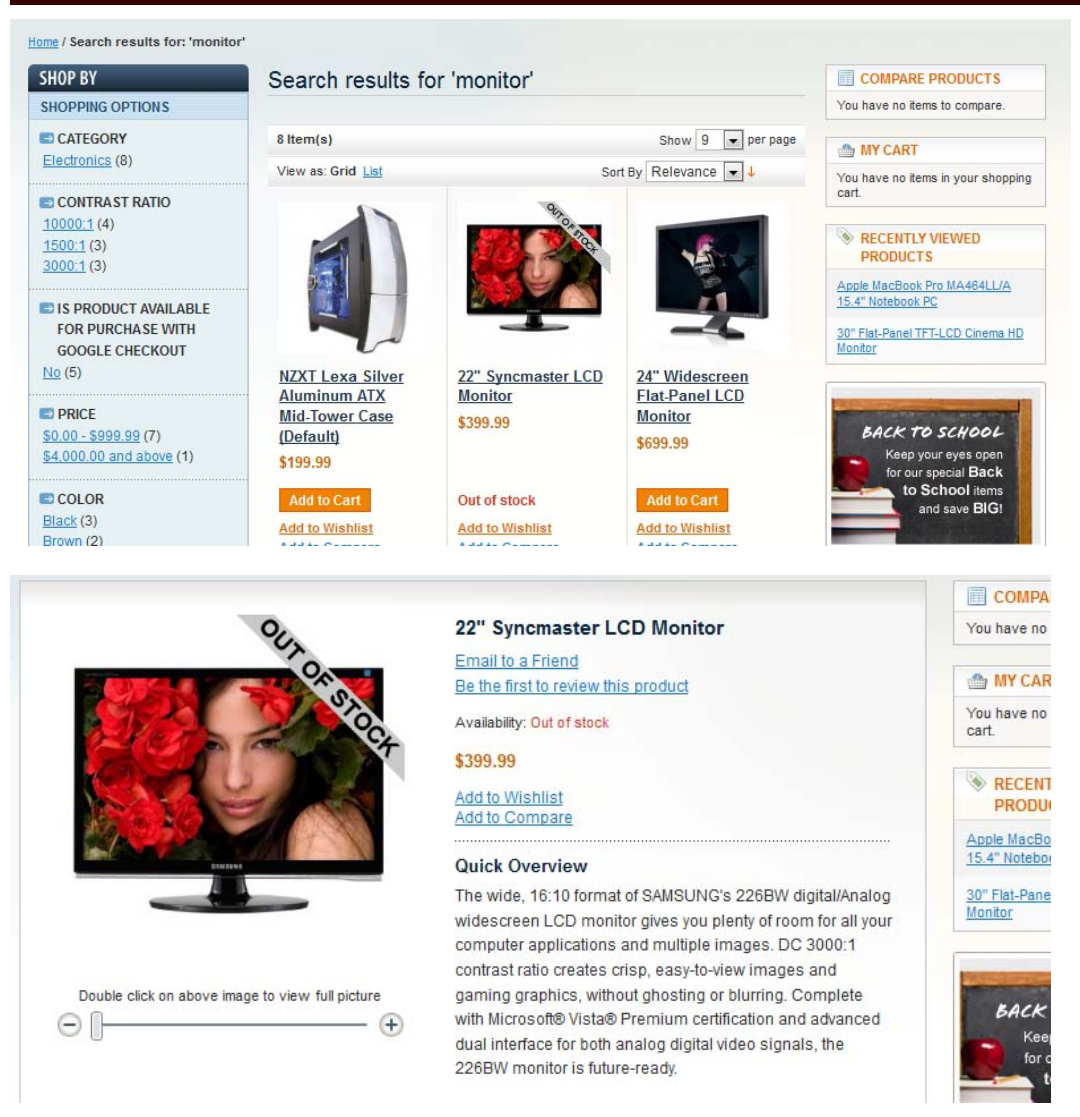